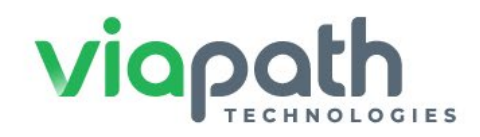

## Attention

## Travis County Introduces Attorney Video Visitation

**Starting April 5, 2022**, ViaPath Technologies will offer attorney video visitation services at Travis County Jail and Correctional Complex. Please be sure to visit <u>https://www.tcsheriff.org</u> to register on or before April 1. Online account creation will start March 31. See below for more details.

This transition will not affect attorney phone number registration.

**IMPORTANT:** If your information has not been submitted, you will not be able to conduct video visits until after April 5<sup>th</sup> until you register your new account.

Below are requirements specific for Official Video Visitation:

- Visits must be scheduled by attorney.
- Attorney account must be verified by Travis County Sheriff's Office (TCSO) reception staff before visit can be scheduled.
- Account registration requires the following:
  - o Uploading current photo of government issued photo ID
  - Entry of Bar Card Number
- Once approved and verified, attorney can visit <u>http://traviscountytx.gtlvisitme.com/</u> to schedule on-site video visits with clients.

## See steps below to register and schedule attorney visits:

- 1. Go to http://traviscountytx.gtlvisitme.com/,
- 2. Click 'Register Today.'
- 3. Enter valid email address and personal information.
- 4. Enter Identification Information (state issued, driver's license, state ID, passport or other).

| Identification Type              | Drivers License 🔻 |
|----------------------------------|-------------------|
| * Identification Number          |                   |
| * Identification State / Country |                   |

5. Select 'Professional Visitor.' Once you have submitted your state issued bar card & a government issue ID, jail staff will approve your 'Professional' status and set your account to 'Do Not Record/Monitor' and 'Do Not Charge.' Once approved, you will be able to schedule and conduct Remote Video Visits with your incarcerated clients.

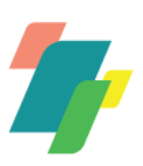

6. Select 'Professional' Visitor' to schedule a visit.

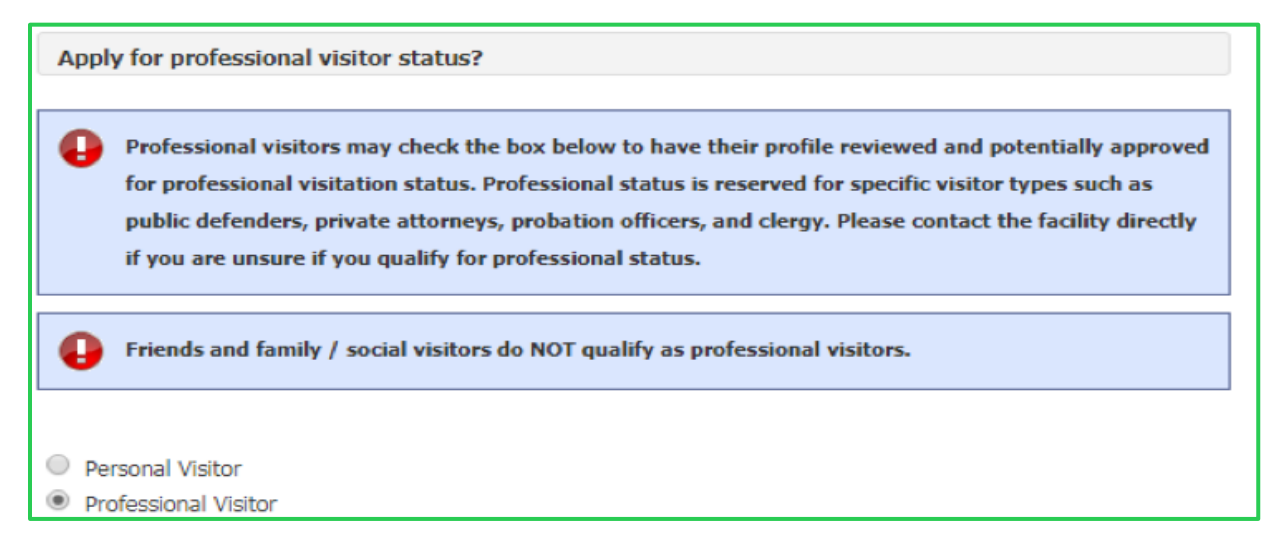

- 7. Search for your incarcerated client(s) to add to your list to schedule video visits with.
- 8. Answer security code check and click 'Finish' to submit your **Attorney** visitor account registration.

| Se | earch for Inmate |                      |
|----|------------------|----------------------|
|    | Inmate Id        | Minimum 4 characters |
| or |                  |                      |
|    | First Name       | Minimum 2 characters |
|    | Last Name        | Minimum 2 characters |

Please call 512-854-4666 or contact Katy Jo Muncie at CAPDS (katyjo@capds.org) if you require assistance with this process.

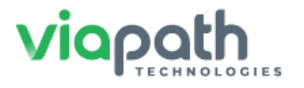

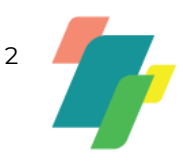